# e-Signature eligibility and acceptance criteria

#### Use this process for New Business forms outside of ivari 360, Inforce Business\* and Contracting.

For more information about using e-signatures go to: <u>https://ivari.ca/resources/faq/forms-and-guides/</u>

## Eligibility criteria for client Adopted/Pre-formatted e-signatures

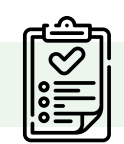

ivari

To process the transaction all these criteria must be met - otherwise it will be returned.

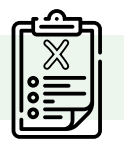

- 1. Adopted/pre-formatted e-signatures are only accepted if the transaction is initiated **by the advisor**.
- 2. Must use one of the following tools\*\* for electronic signatures:

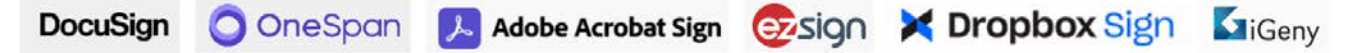

- 3. A secure signature and confirmation must be displayed on the document.
- 4. For Withdrawal, Cancellation, Surrenders or Banking changes these requests must use recipient authentication or identity verification process. This does not include Term Cancellations and Surrenders with No Value. For example, most vendors offer:
  - Access Code Authentication: The customer must receive and enter a valid access code that is provided to them by the Advisor.
  - *Identity Verification (phone authentication)*: The customer must authenticate their identity using their phone number. The customer has the option of receiving a code to their phone number via a text message (SMS) or phone call.
- 5. For the above transactions, an audit/summary page of the electronic signature end-to-end process must be attached with the electronically signed document. The audit/summary must include the date and time of each signature, IP address and email addresses of those signing.

DocuSign: Add an Access Code for a Recipient. <u>Follow these</u> steps from DocuSign. OneSpan: Add authentication for a Recipient. <u>Follow these</u> steps from OneSpan. Adobe Acrobat Sign: Add a Signing Password for a <u>Recipient</u> follow these steps from Adobe.

## Eligibility criteria for client Draw e-signatures

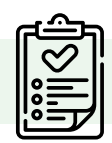

To process the transaction all these criteria must be met – otherwise it will be returned.

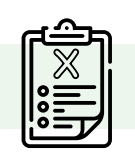

- 1. Client "draw" e-signatures are accepted if the transaction is initiated **by either the advisor or the customer**.
- 2. Use of an electronic signature tool from **any** vendor is accepted.
- 3. A drawn e-signature must be comparable to the one ivari has on file.
- 4. Attach an audit/summary page of the electronic signature end-to-end process if provided by the vendor.

\*E-signatures are not accepted for a Change of Beneficiary transaction in the following provinces: Yukon, Northwest Territories, Nunavut, Saskatchewan, Nova Scotia, and PEI. For these provinces, a wet signature is required.

\*\*All trademarks and logos belong to their respective owners. They are shown here for illustrative purposes only and do not imply affiliation with ivari.

# Appendix – DocuSign

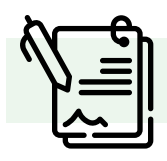

#### Add an access code and download summary

- 1. Add a recipient to a new document.
- 2. Select CUSTOMIZE and then select Add access code.
- 3. Enter an access code using alphanumeric and special characters. The code requirements for your account are listed below the entry field.
- 4. Provide the code to your recipient. You can relay the code in any way that you wish, such as by phone or in a separate email communication. However, do not include the code in the document message, as this would reduce the security value of the code.
- 5. When you send your document, the recipient must provide the access code to open the document.

| ocusign eSignature for Senders - Recipients                                                                                                    | Ł                                             |
|----------------------------------------------------------------------------------------------------|-----------------------------------------------|
| dd an Access Code for a Recipient                                                                                                    |                                               |
| p 11, 2024 1 min read Tags Docusign eSignature eSigna                                                                                                    | ture                                          |
| 1. Add a recipient to a new document.                                                                                                    |                                               |
| 2. Select CUSTOMIZE and then select Add access code.                                                                                                    |                                               |
| <ol> <li>Enter an access code using alphanumeric and special characteristic are listed below the entry field.</li> </ol>                                                             | ters. The code requirements for your account  |
|                                                                                                    |                                               |
| Name *                                                                                                    | 🖉 NEEDS TO SIGN * CUSTOMIZE *                 |
| Name * Abby Angle                                                                                                    | Z NEEDS TO SIGN Y CUSTOMIZE Y                 |
| Namo * Abby Angle                                                                                                    | Z NEEDS TO SIGN * CUSTOMIZE *                 |
| Name * Abby Angle Email * angle@dstr.com                                                                                                    | ∠ NEEDS TO SIGN * CUSTOMIZE *                 |
| Name * Abby Angle Email * angle@distr.com                                                                                                    | ∠ NEEDS TO SIGN * CUSTORIZE *<br>Close Decar  |
| Name * Abby Angle Email * engle@distr.com Access Code Citur sccess Code Autrocenterate code                                                                                          | ∠ NEEDS TO SIGN * CUSTOMIZE *                 |
| Name * Abby Angle Email engle@dstr.com Access Code Code mat has at least                                                                                                    | ∠ NEEDS TO SIGN * CUSTORIZE *                 |
| Name * Abby Angle Email * angle@dsktr.com Code mat have at least: 6 downard have at least: 6 downard have at least:                                                                  | ∠ NEEDS TO SIGN * CUSTORIZE *<br>Close Decent |
| Name * Abby Angle Email * angle@distr.com Access Code Email raccess code Code must have at least 6 charstless 1 loar                                                                 | ✓ NEEDS TO SIGN * CUSTORIZE *<br>Close Decar  |
| Name * Abby Angle  Email * engle@distr.com  Autrocence.coce  Code mat have at least:  6 characters 1 Nor 1 Nor 1 Nor                                                                 | ∠ NEEDS TO SIGN * CUSTORIZE *                 |
| Name * Abby Angle Email * engle@distr.com  Access Code  Email AutroCEMERATE CodE  Code mat have at least  6 characters  1 Nor  1 number  Codes an not case-sensitine.                | ∠ NEEDS TO SIGN * CUSTORIZE *                 |
| Name * Abby Angle Emai * angle®distric com Autrodistricam Code must have at least: 6 characters 1 Norr 1 number Code are at case-senative. Yuu must provide this code to the signer. | ∠ NEEDS TO SIGN + CUSTOMIZE +<br>Close Docen  |

How to attach the audit/summary page of the electronic signature end-to-end process. It must be attached with the electronically signed document.

To download the required documents:

- Open the "manage" tab on DocuSign's website
- Press the "download" button
- Then choose "Certificate of Completion" in the pop-up window
- Then "DOWNLOAD"

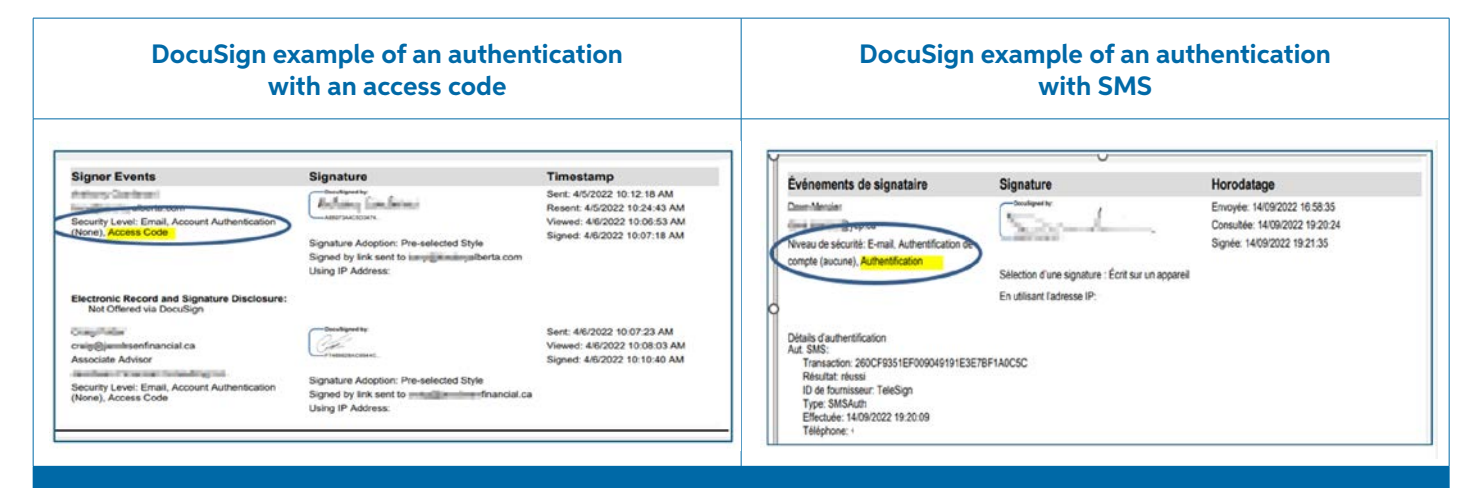

For help with how to Add an Access Code for a Recipient follow these steps from DocuSign.

# Appendix – OneSpan

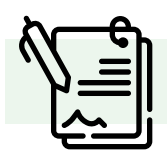

#### Add authentication and download summary

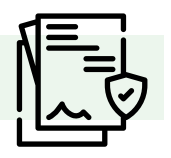

#### How to add an access code for a recipient.

After adding your documents and recipients to a transaction, click the gear icon in the Recipients area of the page. A dialog box will appear. Click 'Authentication'. Here are two methods of authentication for e-signature that OneSpan offers.

- 1. Email Authentication: Email authentication is the standard security option OneSpan Sign uses to verify your recipient's identity. The identity of your intended signer is verified using their secure name and password when logging into their email account. The signer simply clicks the link to access the document they need to sign.
- 2. SMS Authentication: SMS authentication allows you to verify your signer's identity by a secure SMS passcode sent to their mobile phone number. The recipient must enter the SMS code to access the transaction and complete the signing process.

How to attach the audit/summary page of the electronic signature end-to-end process. It must be attached with the electronically signed document.

- From the Transactions tab on your home page, download the documents using the individual download buttons.
- Both the Electronic disclosures and Summary documents must be downloaded and submitted

| 2020-Age-28 14:34:27 (0<br>2020-Age-28 14:34:30 (0 | INTZ] GMT John Doe                                                                                                    | View                                                              | Electronic 20<br>Giscionauren and<br>Signaturen<br>Consent 20<br>Electronik 20<br>Discionauren and | Approval                                                                                         | en- 1                                                          |    | sending by<br>SMS                                                                                                    |
|----------------------------------------------------|----------------------------------------------------------------------------------------------------|-------------------------------------------------------------------|----------------------------------------------------------------------------------------------------|--------------------------------------------------------------------------------------------------|----------------------------------------------------------------|----|----------------------------------------------------------------------------------------------------|
| Date and Time                                      | 0                                                                                                    | Recipien                                                          | t Actio                                                                                            | n Dr                                                                                             | ocument                                                        | IP | Other                                                                                                    |
| 2020-Apr-28 14:34                                  | :11 (GMTZ) GMT                                                                                                    | John Doe                                                          | Sent SM                                                                                            | MS N/                                                                                            | A                                                              |    | Phone Number:                                                                                                    |
| 2020-Apr-28 14:34                                  | :24 (GMTZ) GMT                                                                                                    | John Doe                                                          | SMS                                                                                                | N//                                                                                              | A                                                              |    | 1                                                                                                    |
|                                                    |                                                                                                    |                                                                   | Authen                                                                                             | tication                                                                                         | -                                                              |    |                                                                                                    |
| 2022-May-18<br>PDT                                 | 20:06:45 (GMT-07:00)                                                                                                    | Palarti Doul                                                      | ii Successful<br>Question A                                                                        | I N/A                                                                                            |                                                                |    |                                                                                                    |
| 2022-May-18<br>PDT<br>2022-May-1<br>PDT            | 20:06:45 (GMT-07:00)                                                                                                    | Falsen Gool                                                       | Successful<br>Question A<br>Answer<br>Authentica                                                   | And Action                                                                                       | Decument                                                       |    | Other                                                                                                    |
| 2022-May-18<br>PDT<br>2022-May-1<br>PDT            | 20:06:45 (GMT-07:00) Date and Time 2023-Mar-14 14:40                                                                                | ) Palaret Eand                                                    | Successful<br>Question A<br>Answer<br>Authentica<br>Recipient                                      | And N/A ation Action                                                                             | Document<br>N/A                                                | IP | Other                                                                                                    |
| 2022-May-18<br>PDT<br>2022-May-1<br>PDT            | 20:06:45 (GMT-07:00) Date and Time 2023-Mar-14 14:40:                                                                               | Fialpent Gend                                                     | Successful<br>Question A<br>Answer<br>Authentica<br>Recipient                                      | Action Action Advertised Action                                                                  | Document<br>N/A                                                | IP | Other                                                                                                    |
| 2022-May-18<br>PDT<br>2022-May-1<br>PDT            | 20:06:45 (GMT-07:00)           Date and Time           2023-Mar-14 14:40:           2023-Mar-14 14:40:                              | Hatarri Lond<br>43 (GMTZ) GMT<br>44 (GMTZ) GMT                    | Recipient                                                                                          | Action<br>Action<br>Question And<br>Answer<br>Authentication<br>Signing Session<br>For Recipient | Document<br>N/A<br>N/A                                         |    | Other<br>Signing session<br>for recipient:<br>gmail.com/Bian                                                                     |
| 2022-May-18<br>PDT<br>2022-May-1<br>PDT            | 20:06:45 (GMT-07:00)           Date and Time           2023-Mar-14 14:40:           2023-Mar-14 14:40:           2023-Mar-14 14:40: | 1 Fishers Lond<br>43 (GMTZ) GMT<br>44 (GMTZ) GMT<br>57 (GMTZ) GMT | Recipient                                                                                          | Action<br>Action<br>Question And<br>Answer<br>Authentication<br>For Recipient<br>Accept          | Document N/A N/A Electronic Disclosures and Signatures Consent |    | Other<br>Signing session<br>for recipient:<br>rep<br>gmail.com(Pien<br>Approval:<br>80989333-090e-<br>4ca4-b705-<br>6072d115249f |

## Appendix – Adobe Acrobat Sign

Set a signing password for authentication with Adobe Acrobat Sign. This method requires a recipient to enter a password that the agreement's sender provides. Passwords as a security method are well understood and easily adopted by recipients who might find more complex authentication methods daunting.

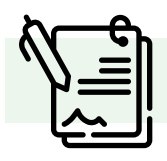

For help with this process, review these resources from Adobe Acrobat.

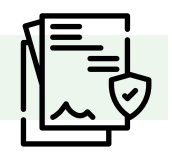

How to attach the audit/summary page of the electronic signature end-to-end process. It must be attached with the electronically signed document.

- From your home page, click on the Account tab, then on Global Settings in the left pane
- In the Attach audit report to documents option, click on Attach current audit report to documents when downloaded from the Manage page.

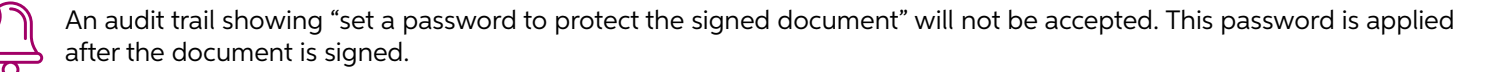

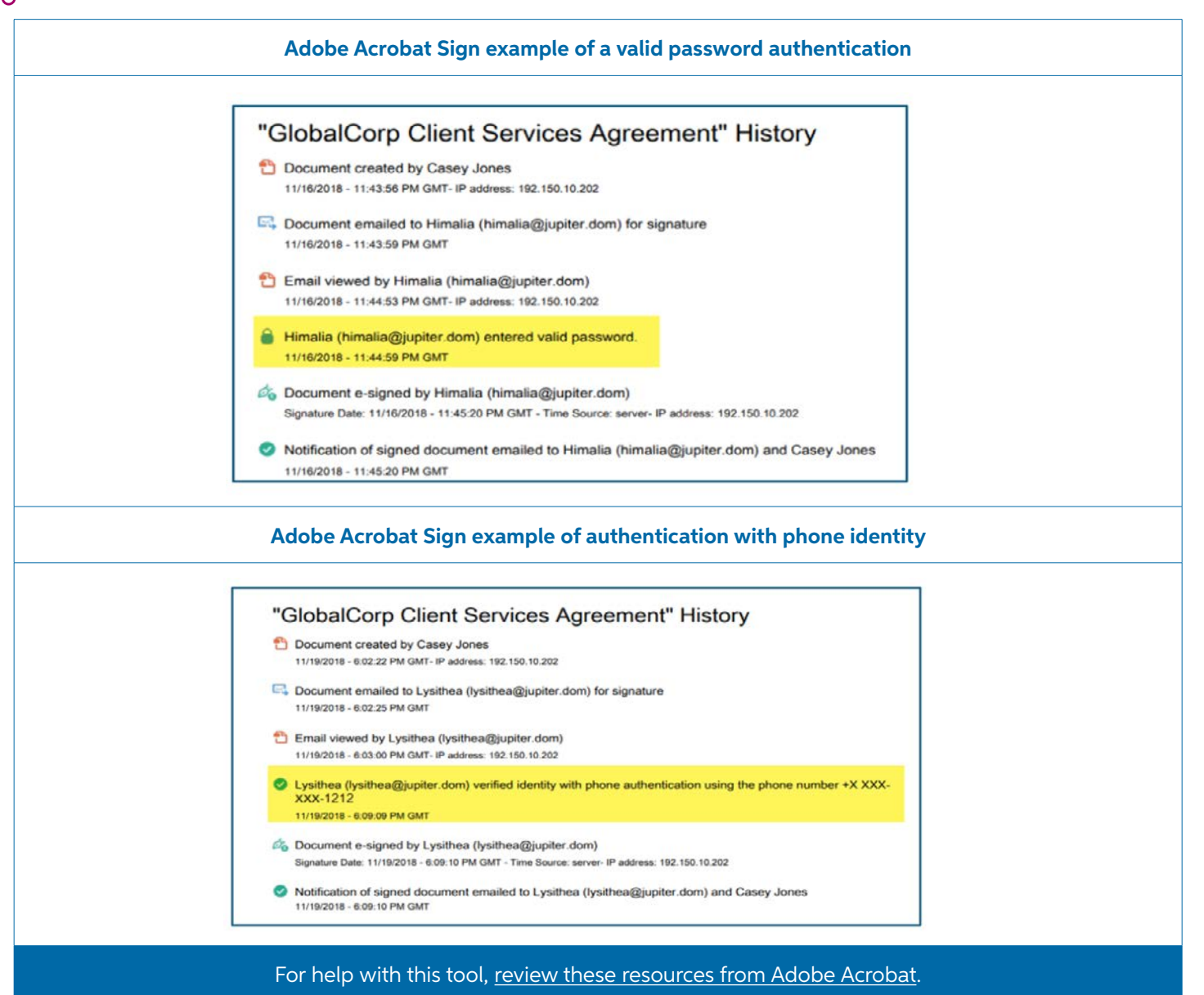

# Appendix – iGeny

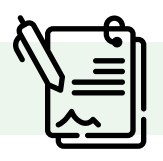

No action is required because the summary of the electronic signature process is automatically attached to the signed documents.

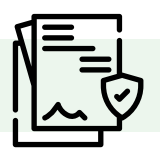

|            | Dignatures complètées le<br>2021-12-21 21 31 00 010<br>Pages (extl. signatures (Geny)<br>8                                          | Distancent<br>STREAM ANT ANT AND CONTRACTOR                                                                                    |
|------------|----------------------------------------------------------------------------------------------------|----------------------------------------------------------------------------------------------------|
| Class Char | Bigné le<br>2621-12-21 19 ok.32 UTC<br>Courriel<br>d'anne Mighothait con<br>Authentification<br>Par DMS encyé au \$14-647-1662      | Signà à<br>Sainte Angès de monnor , Oc<br>Adresse II <sup>®</sup><br>Numéro de la décision<br>2010/co.0245-489-406-656734e8305 |
| Signè      | Signià la<br>2021-12:21 le:30:16 UTO<br>Counteil<br>Internet difeometier net<br>Authentification<br>Par 04:0 envoyé av 416-440-4666 | Signé à<br>Live, Go<br>Adresse IP<br>Numère de la décision<br>diatécé 611-47 (Socac-67ba254)ete                                |
| Signé      | Signal Is<br>2021-12-21 21:31:00 UTC<br>Citartiel<br>Automatication<br>Par Gale server au 450-705-1652                              | Signé à<br>Ste Angele de Monnor , Op<br>Adresse II <sup>4</sup><br>Numéric de la décision<br>Thémé de la décision              |

### Appendix – eZsign

Attach the audit/summary page of the electronic signature end-to-end process. This must be attached with the electronically signed document.

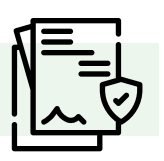

| Audit Log - Creation    |                 |                  |              |                                                        |  |  |  |
|-------------------------|-----------------|------------------|--------------|--------------------------------------------------------|--|--|--|
| Date and Time           | Signatory       | Action           | IP           | Details                                                |  |  |  |
| 2024-03-07 14:40:40 EST | Paula Miculius  | Log In           | 99.79.108.56 | Logged In from IP 99.79.108.56                         |  |  |  |
| 2024-03-07 14:44:03 EST | Paula Finantian | Upload           | 99.79.108.56 |                                                        |  |  |  |
| 2024-03-07 14:45:45 EST | Feels Nauthor   | E-mail (Send)    | 99.79.108.56 | Sent to Danial p.m.y @gmail.                           |  |  |  |
| 2024-03-07 14:45:57 EST | Electricity is  | Log In           | 99.79.108.56 |                                                        |  |  |  |
| 2024-03-07 14:46:20 EST | Inside a        | Valid Code Entry | 99.79.108.56 | Question secrète : Saisie de réponse valie             |  |  |  |
| 2024-03-07 14:46:20 EST | Encardin is     | Authentication   | 99.79.108.56 | Validated by Security Question                         |  |  |  |
| 2024-03-07 14:46:30 EST | Description in  | Signature        | 99.79.108.56 | Field: Initials "Block_1921_demoez" in<br>the page: 1  |  |  |  |
| 2024-03-07 14:46:32 EST | Demolis is      | Consultation     | 99.79.108.56 | Page Number: 2                                         |  |  |  |
| 2024-03-07 14:46:34 EST | Domestic in     | Signature        | 99.79.108.56 | Field: Initials "Block_1923_demoez" in<br>the page: 2  |  |  |  |
| 2024-03-07 14:46:36 EST | Environment In  | Consultation     | 99.79.108.56 | Page Number: 3                                         |  |  |  |
| 2024-03-07 14:46:38 EST | Encardia ta     | Signature        | 99.79.108.56 | Field: Name "Block_1926_demoez" in th                  |  |  |  |
| 2024-03-07 14:46:39 EST | Encardin is     | E-mail (Send)    | 99.79.108.56 | Sent to Alex #### benhamalex35@gmail.<br>com (Step #2) |  |  |  |
| 2024-03-07 14:46:41 EST | Envirolity in   | Consultation     | 99.79.108.56 | Page Number: I                                         |  |  |  |
| 2024-03-07 14:46:59 EST | Alon Box.       | Log In           | 99.79.108.56 |                                                        |  |  |  |
| 2024-03-07 14:47:03 EST | Allow Blow      | Code Sending     | 99.79.108.56 | Code envoyé par SMS (514) That allows                  |  |  |  |
| 2024-03-07 14:47:41 EST | Party Nocality  | E-mail (Send)    | 99.79.108.56 | Sent to Alex han bentannih 35@gmail.                   |  |  |  |
| 2024-03-07 14:47:54 EST | Abea Bea.       | Code Sending     | 99.79.108.56 | Code envoyé par SMS (514) 711 anim<br>03321            |  |  |  |
| 2024-03-07 14:48:06 EST | Alice Hen-      | Valid Code Entry | 99.79.108.56 | Code saisi: 03321                                      |  |  |  |
| 2024-03-07 14:48:06 EST | ales lites      | Authentication   | 99.79.108.56 | Validated by SMS: (514)                                |  |  |  |
| 2024-03-07 14:48:15 EST | Alon Ben        | Signature        | 99.79.108.56 | Field: Initials "Block_1922_demoez" in the page: 1     |  |  |  |
| 2024-03-07 14:48:17 EST | After Box       | Consultation     | 99.79.108.56 | Page Number: 2                                         |  |  |  |
| 2024-03-07 14:48:43 EST | Africa Block    | Log In           | 99.79.108.56 |                                                        |  |  |  |
| 2024-03-07 14:48:46 EST | Alex Ben.       | Code Sending     | 99.79.108.56 | Code envoyé par SMS (514) 761-4010                     |  |  |  |
| 2024-03-07 14:49:00 EST | alua ilua       | Valid Code Entry | 99,79.108.56 | Code saisi: 79758                                      |  |  |  |
| 2024-03-07 14:49:00 EST | Alex Ben        | Authentication   | 99.79.108.56 | Nalidated by SMS: (514)                                |  |  |  |

#### For help with this tool, review these <u>resources from eZsign</u>.

# Appendix – Dropbox Sign

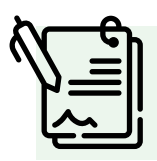

Attach the audit/summary page of the electronic signature end-to-end process. It must be attached with the electronically signed document. The Dropbox audit trail must show recipient authentication by entering an access code, SMS or phone identity.

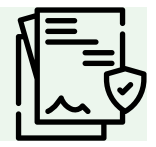

# For help with this tool, review these resources from Dropbox Sign.

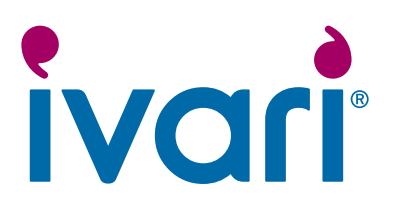

This material contains information from third-party sources. Examples given are for illustrative purposes only; ivari provides the information "as is" and ivari does not warrant the accuracy, completeness, or timeliness of the information contained. Questions relating to the e-Signature tool should be directed to its respective provider. For your convenience, links to third-party sites have been provided, ivari makes no representations about these sites and access by you is at your own risk.

ivari® and the ivari logos are trademarks owned by ivari Holdings Inc.

IV2207 1/25